### Cadence First Encounter Tutorial

Files for this tutorial can be downloaded from: www.cs.wright.edu/~emmert/tutorials/enc\_files.tar.gz

# **Configuration File**

- This file contains information used to setup your design for synthesis from RTL to the layout or gds levels of circuit abstraction
- Some (not all) of the file options:
  - Configuration file name: map.conf
  - RTL verilog input filename: map.v
    - This file can come from Cadence RTL compiler, Synopsys DC Ultra, or other HDL compiler
  - Top level design name: CHIP
    - This is your top level design name
  - gds libraries if available for gds extraction
  - Timing library files: \*.tlf files
  - IO file that defines the asic pin locations: map.io
  - Timing file generated by the synthesis tool: map.sdc
  - Library exchange format or lef library file names
  - Footprints for buffers and inverters
    - For example, {buf} would include all cells whose names started with "buf"
  - The names for the vdd and vss pins

| *****                                                   | 4# |
|---------------------------------------------------------|----|
| #                                                       | #  |
| # FirstEncounter Input configuration file : map.conf    | #  |
| #                                                       | #  |
| #######################################                 | ## |
| global rda_Input                                        |    |
| set cwd.                                                |    |
| set rda_Input(import_mode) {-treatUndefinedCellAsBbox 0 | )} |
| set rda_Input(ui_netlist) "map.v"                       |    |
| set rda_Input(ui_netlisttype) {Verilog}                 |    |
| set rda_Input(ui_rtIlist) ""                            |    |
| set rda_Input(ui_iImdir) ""                             |    |
| set rda_Input(ui_ilmlist) ""                            |    |
| set rda_Input(ui_iImspef) ""                            |    |
| set rda_Input(ui_settop) {0}                            |    |
| set rda_Input(ui_topcell) {CHIP}                        |    |
| set rda_Input(ui_celllib) ""                            |    |
| set rda_Input(ui_iolib) ""                              |    |
| set rda_Input(ui_areaiolib) ""                          |    |
| set rda_Input(ui_blklib) ""                             |    |
| set rda_Input(ui_kboxlib) ""                            |    |
| set rda_Input(ui_gds_file)                              |    |
| set rda_Input(ui_oa_oa2lefversion) {}                   |    |
| set rda_Input(ui_view_definition_file) ""               |    |
| set rda_Input(ui_timelib,max) ""                        |    |
| set rda_Input(ui_timelib,min) ""                        |    |
| set rda_Input(ui_timelib)                               |    |
| set rda_Input(ui_smodDef) ""                            |    |
| set rda_Input(ui_smodData) ""                           |    |
|                                                         |    |

# Starting Encounter

- To start the tool, first you must source the environment file source set\_cadence\_soc\_env <CR>
  - This file sets up the paths and license file access to run First Encounter
- Then on the command line type

encounter <CR>

| Encounter – /usr/local1/emmert/rx                                                                                            | _asic/tx_jul_07               | 7/enc_25u                   |                  |                    |         |
|----------------------------------------------------------------------------------------------------|-------------------------------|-----------------------------|------------------|--------------------|---------|
| <u>D</u> esign <u>E</u> dit S <u>v</u> nthesis Partitio <u>n</u> <u>E</u> loorplan Po <u>w</u> er <u>P</u> lace <u>C</u> loc | < <u>R</u> oute <u>T</u> imir | ng <u>S</u> I <u>V</u> erif | y Too <u>l</u> s | <u>H</u> elp       | cādence |
|                                                                                                    | 🖬 🕵 Design                    | is: Not in                  | Memory           | All Colo           | ors     |
| 💫 🖶 📜 💶 🖳 🖳 😹 🖴 🔩                                                                                                    |                               |                             |                  | · · · ·            | v e     |
|                                                                                                    |                               |                             |                  | Plan View          |         |
|                                                                                                    |                               |                             | N                | lodule<br>ence     |         |
|                                                                                                    |                               |                             | Ċ                |                    |         |
|                                                                                                    |                               |                             | C<br>F           | lbstruct<br>Region |         |
|                                                                                                    |                               |                             | 4                | area Density       |         |
|                                                                                                    |                               |                             | L<br>N           |                    |         |
|                                                                                                    |                               |                             | 0                | special Net        |         |
|                                                                                                    |                               |                             | F                |                    |         |
|                                                                                                    |                               |                             | F                | lext<br>Rel. FPlan |         |
|                                                                                                    |                               |                             | 2                | (ield Cell         |         |
|                                                                                                    |                               |                             |                  |                    |         |
|                                                                                                    |                               |                             |                  |                    |         |
|                                                                                                    |                               |                             |                  |                    |         |
|                                                                                                    |                               |                             |                  |                    |         |
|                                                                                                    |                               |                             |                  |                    |         |
|                                                                                                    |                               |                             |                  |                    |         |
|                                                                                                    |                               |                             |                  |                    |         |
|                                                                                                    |                               |                             |                  |                    |         |
|                                                                                                    |                               |                             |                  |                    |         |
|                                                                                                    |                               |                             |                  |                    |         |
|                                                                                                    |                               |                             |                  |                    |         |
|                                                                                                    |                               |                             |                  |                    |         |
|                                                                                                    |                               |                             | _                |                    |         |
|                                                                                                    |                               |                             |                  |                    |         |
|                                                                                                    |                               |                             |                  |                    |         |
|                                                                                                    | Q (                           | -0.129,                     | 0.047)           |                    |         |
|                                                                                                    |                               |                             |                  |                    | 1       |

## Read In Your Design

- From the Design tab Design → Import Design
- From the Design Import window Load
- Type in or select the configuration file name (eg: map.conf) and select

Open

• In the Design Import window select OK

| — Design Import                                 | •       |
|-------------------------------------------------|---------|
| Basic Advanced                                  |         |
|                                                 |         |
| Verilog Netlist:                                |         |
| Files: map.v                                    | J.      |
| Top Cell: 🔶 Auto Assign 💠 By User: <u>CHIP</u>  |         |
| - Timing Libraries:                             |         |
| Max Timing Libraries:                           |         |
| Min Timing Libraries:                           |         |
| Common Timing Libraries: vtvtlib25.tlf          |         |
|                                                 |         |
| LEF Files: <u>vtvt25_base.lef vtvtlib25.lef</u> | <u></u> |
| Timing Constraint File: map.sdc                 |         |
| IO Assignment File: <u>map.io</u>               |         |
|                                                 |         |
|                                                 |         |
|                                                 |         |
|                                                 |         |
| <u>O</u> K <u>Save Load Cancel Help</u>         | 1       |

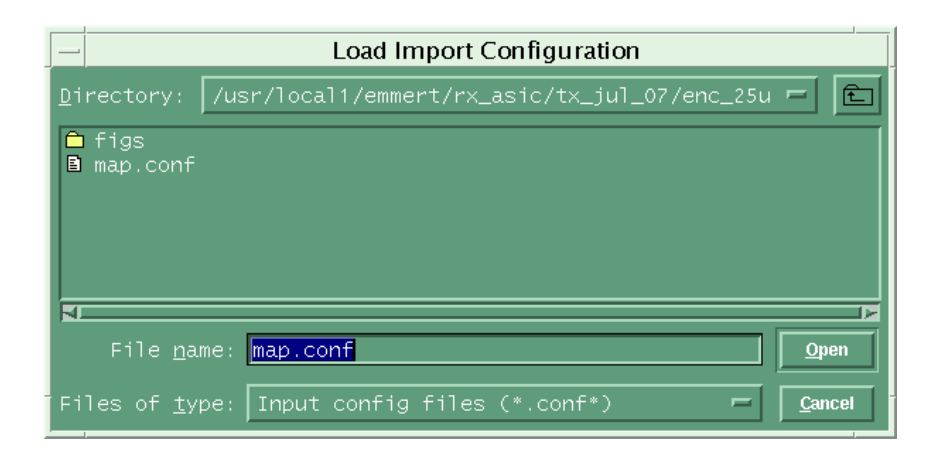

### Floor Plan Your Design

• From the Floorplan tab

Floorplan  $\rightarrow$  Specify Floorplan

- There are many options for defining the floorplan
- Example below shows
  - Size
  - Core Utilization of 75%
  - Core space for Power Rings 100.0 from Core to IO boundary

| — Specify Floc                   | orplan              | •            |
|----------------------------------|---------------------|--------------|
| Basic Advanced                   |                     |              |
|                                  |                     | [            |
| Specify By: 🔶 Size 🔷 Die/IO/Core | Coordinates         |              |
| 🔶 Core Size by: 🔶 Aspect Ratio:  |                     | 0.9781659    |
|                                  | 🔶 Core Utilization: | 0.75         |
|                                  | 💠 Cell Utilization: | 0.751365     |
| 🔷 Dimension:                     |                     | 247.32       |
|                                  |                     | 241.92       |
| 🔷 Die Size by:                   |                     | 247.32       |
|                                  |                     | 241.92       |
| Core Margins by: 🔶 Core to IO    | Boundary            |              |
| 🔷 Core to Die                    | Boundary            |              |
| Core to Left: 100                | Core to Top:        | 100          |
| Core to Right: 100               | Core to Bottom:     | 100          |
| Die Size Calculation Us 💠        | Max IO Height 🔶 M   | in IO Height |
| 📔 Floorplan Origin at: 🔶         | Lower Left Comer 🐟  | Center       |
|                                  |                     | Jnit: Micron |
|                                  |                     |              |
| <u>О</u> К <u>А</u> рріу         | <u>C</u> ancel      | Help         |

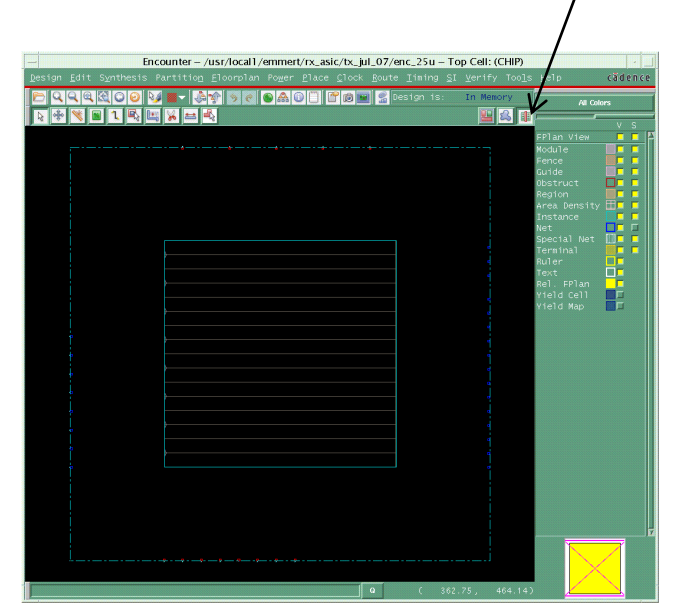

Note: Select the layout tab button to remove the pink box on the left.

### Power Rails

- In this step we add Power Rails
- From the Power Tab

Power  $\rightarrow$  Power Planning  $\rightarrow$  Add Rings

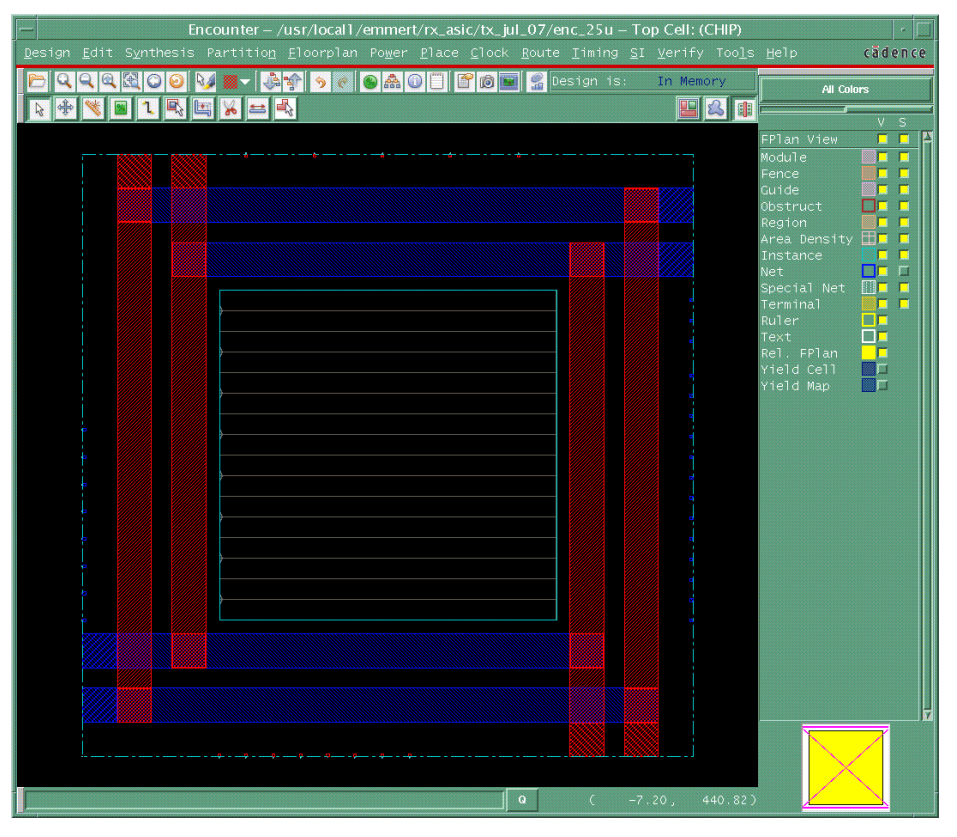

Net(s): <u>yss vdd</u> Ring Type Conring(s) contouring Avound core boundary Exclude sel ected objects Buck fing(s) around Back fing(s) around Back find(s) around Back find(s) around Bac

Add Rings

Basic Advanced Via Generatio

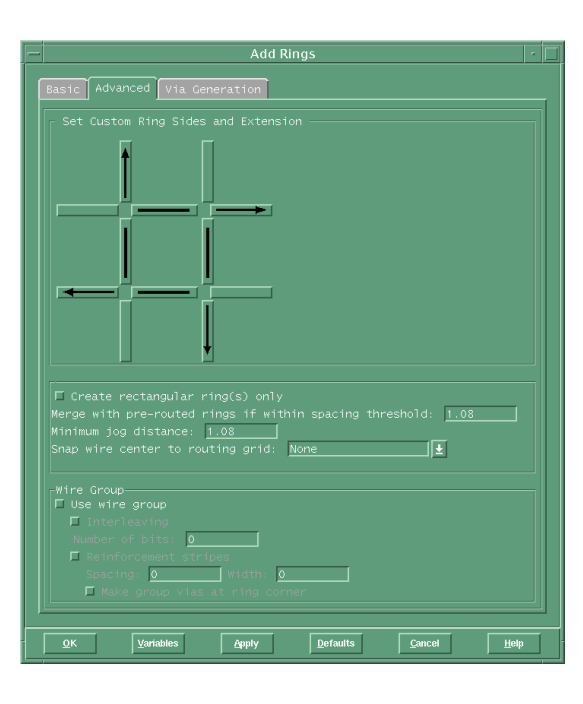

### Power Stripes

- In this step we add Power Stripes
- From the Power Tab

Power  $\rightarrow$  Power Planning  $\rightarrow$  Add Stripes

| Add Stripes                              |     |
|------------------------------------------|-----|
| Basic Advanced Via Generation            |     |
|                                          | -   |
| Set Configuration                        |     |
| Net(s): vss vdd                          |     |
| Layer: metal2 –                          |     |
| Direction: 🔶 Vertical 🔷 Horizontal       |     |
|                                          |     |
| Spacing: <u>5</u>                        |     |
| - Set Pattern                            |     |
| Set-to-set distance: 80                  |     |
| Number of sets: <u>1</u>                 |     |
| Bumps $\diamond$ Over $\diamond$ Between |     |
| ◆ Over P/G pins Pin layer:               |     |
| ♦ Master name: ♦ Selected blocks         |     |
| - Strine Boundary                        |     |
| ◆ Core ring                              |     |
| 💠 Pad ring 💠 Inner 🔶 Outer               |     |
| 🔷 Design boundary 📕 Create pins          |     |
| Each selected block/domain/fence         |     |
| All domains                              |     |
| Specify rectangular area                 |     |
|                                          |     |
| First/Last Stripe                        |     |
| A Relative from one or selected area     |     |
| X from left: 20 X from right: 0          |     |
| Absolute locations                       |     |
|                                          |     |
|                                          |     |
| Use option set:                          |     |
|                                          | _ ك |
| OK Veriebles Andre Defeution Conset      |     |
| <u>v</u> rancei <u>H</u> eip             |     |

| - Encounte                             | r – /usr/local1/emm                  | ert/rx_asic/tx_ju              | l_07/enc_25u                 | – Top Cell: (CH               | IIP)                       | •            |
|----------------------------------------|--------------------------------------|--------------------------------|------------------------------|-------------------------------|----------------------------|--------------|
| Design Edit Synthesis Partit           | io <u>n E</u> loorplan Po <u>w</u> e | er <u>P</u> lace <u>C</u> lock | <u>R</u> oute <u>T</u> iming | I <u>S</u> I <u>V</u> erify T | oo <u>l</u> s <u>H</u> elp | cädence      |
|                                        | A 2 2 A                              | 000000                         | 📲 Design is                  | s: In Memory                  | All Co                     | lors         |
|                                        | = <mark>-</mark>                     |                                |                              |                               |                            | v s          |
|                                        |                                      |                                | <u></u>                      |                               | FPlan View                 | <u>_</u> [?] |
|                                        |                                      |                                |                              |                               | Fence                      |              |
|                                        |                                      |                                |                              |                               | Guide<br>Obstruct          |              |
|                                        |                                      |                                |                              |                               | Region                     |              |
|                                        |                                      |                                |                              |                               | Instance                   |              |
|                                        |                                      |                                |                              |                               | Net<br>Special Net         |              |
|                                        |                                      |                                |                              |                               | Terminal                   |              |
|                                        |                                      |                                |                              |                               | Text                       |              |
|                                        |                                      |                                |                              |                               | Rel. FPlan<br>Yield Cell   |              |
|                                        |                                      |                                |                              |                               | Yield Map                  |              |
| ! !                                    |                                      |                                |                              |                               |                            |              |
|                                        |                                      |                                |                              |                               |                            |              |
|                                        |                                      |                                |                              |                               |                            |              |
|                                        |                                      |                                |                              |                               |                            |              |
|                                        |                                      |                                |                              |                               |                            |              |
|                                        |                                      |                                |                              |                               |                            |              |
|                                        |                                      |                                |                              |                               |                            |              |
|                                        |                                      |                                |                              |                               |                            |              |
|                                        |                                      |                                |                              |                               |                            |              |
|                                        |                                      |                                |                              |                               |                            |              |
|                                        |                                      |                                |                              |                               |                            |              |
|                                        |                                      |                                |                              |                               |                            | T            |
|                                        |                                      |                                |                              |                               |                            |              |
| ······································ |                                      |                                |                              |                               |                            |              |
|                                        |                                      |                                | Q (                          | -40.61, 228                   | 43 )                       |              |

# **Routing Power Stripes**

### Route vdd and vss

Route  $\rightarrow$  Special Route(SRoute)  $\rightarrow$  OK

| - SRoute                                                                                                    |  |
|----------------------------------------------------------------------------------------------------|--|
| Basic Advanced Via Generation                                                                                                    |  |
|                                                                                                    |  |
| Net(s): vss vdd                                                                                                    |  |
| Route                                                                                                    |  |
| Stripe Layer: Width: Pitch:                                                                                                    |  |
| Routing Control         Layer Change Control         Top layer:       M5 m         Bottom layer::       M1 m         ♦ Straight connections and allow jogging       ♦ Straight connections only       ♦ Same layer routing only         ■ Prefer straight with layer change       ■ DRC clean         ♦ Prefer different layer jog       ■ Allow layer change |  |
| Area       X1:     Y1:       X2:     Y2:       © Connect to target inside the area only                                                                                                    |  |
| ☐ Delete existing routes<br>☐ Generate progress messages 0<br>☐ Extra config file: ☐                                                                                                    |  |
| 2K Apply Defaults Cancel Help                                                                                                    |  |

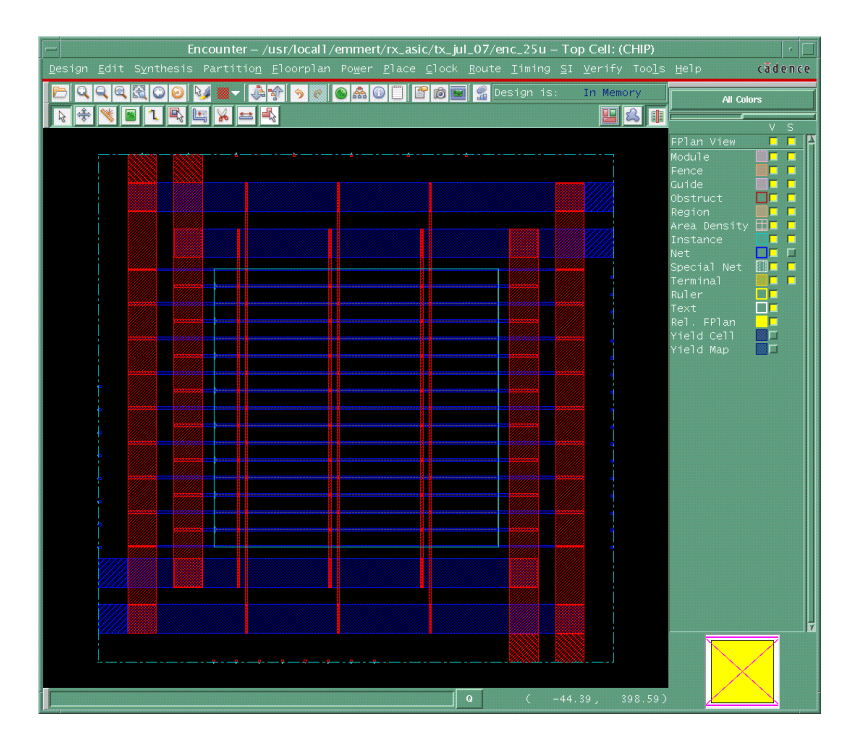

### Placement

- Next we perform placement
- If required, insert well contacts first

Place  $\rightarrow$  Fill  $\rightarrow$  Add Well Tap

- Hit the Select button to view available well tap cells in the library
- Set the space between taps to the distance required for the target technology
- If well taps are included within the cells or for SOI designs, continue on to placement (next page)

### Placement

• Next, place the cells

#### Place $\rightarrow$ Standard Cells and Blocks

OK

| ļ | - Place / 💷                                                                                                    |
|---|----------------------------------------------------------------------------------------------------|
| l | $\diamond$ Run Full Placement $\diamondsuit$ Run Incremental Placement $\diamondsuit$ Run Placement in Hoorplan Mode |
|   | Optimization Options<br>Include Pre-Place Optimization<br>Include In-Place Optimization                              |
| ĺ | <u>OK</u> <u>Apply</u> <u>Mode</u> <u>Defaults</u> <u>Cancel</u> <u>Help</u>                                         |

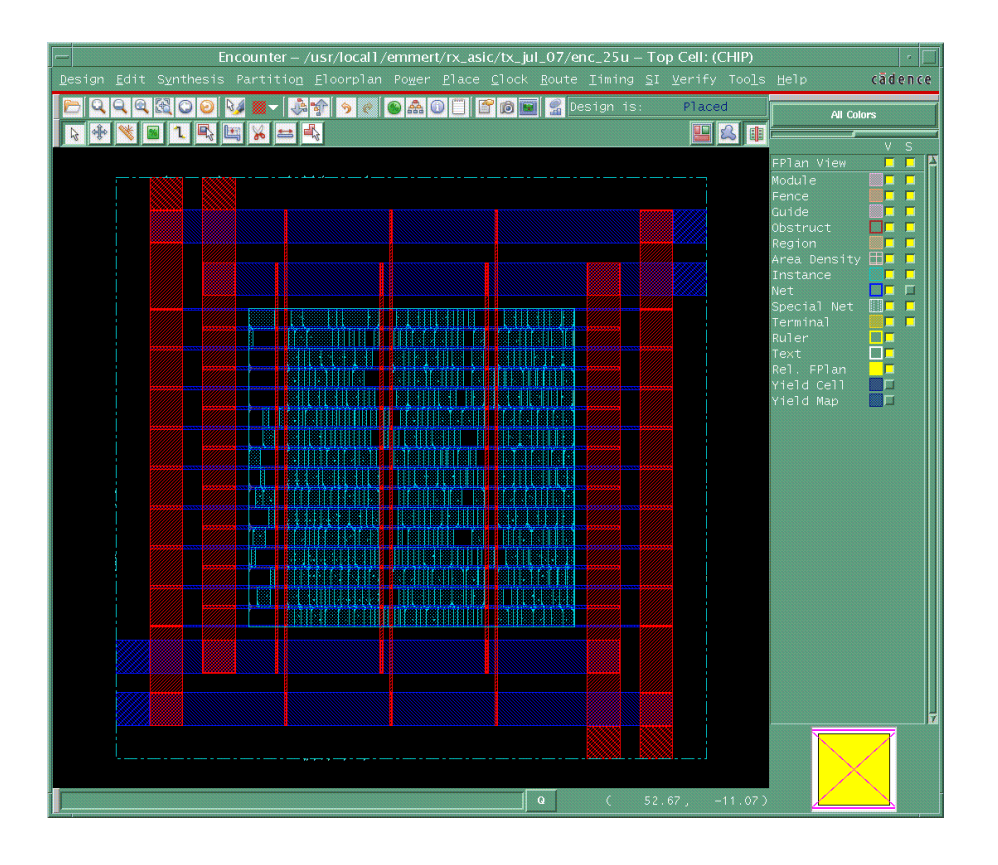

### **Clock Tree Generation**

- For sequential circuits, add clock trees
- The map.ctstch file describes the requirements for the clock tree

```
\begin{array}{l} \text{Clock} \rightarrow \text{Design Clock} \\ \text{OK} \end{array}
```

| — | Synthesize Clock Tree                          | •        |
|---|------------------------------------------------|----------|
| 1 | Basic Advanced                                 |          |
|   | Clock Specification Files: map.ctstch Gen Spec |          |
|   | Results Directory: clock_report                |          |
|   |                                                |          |
|   |                                                |          |
|   |                                                |          |
|   |                                                |          |
| Г | OK Apply Mode Load Spec Clear Spec Cancel He   | stp [    |
|   |                                                | <u> </u> |

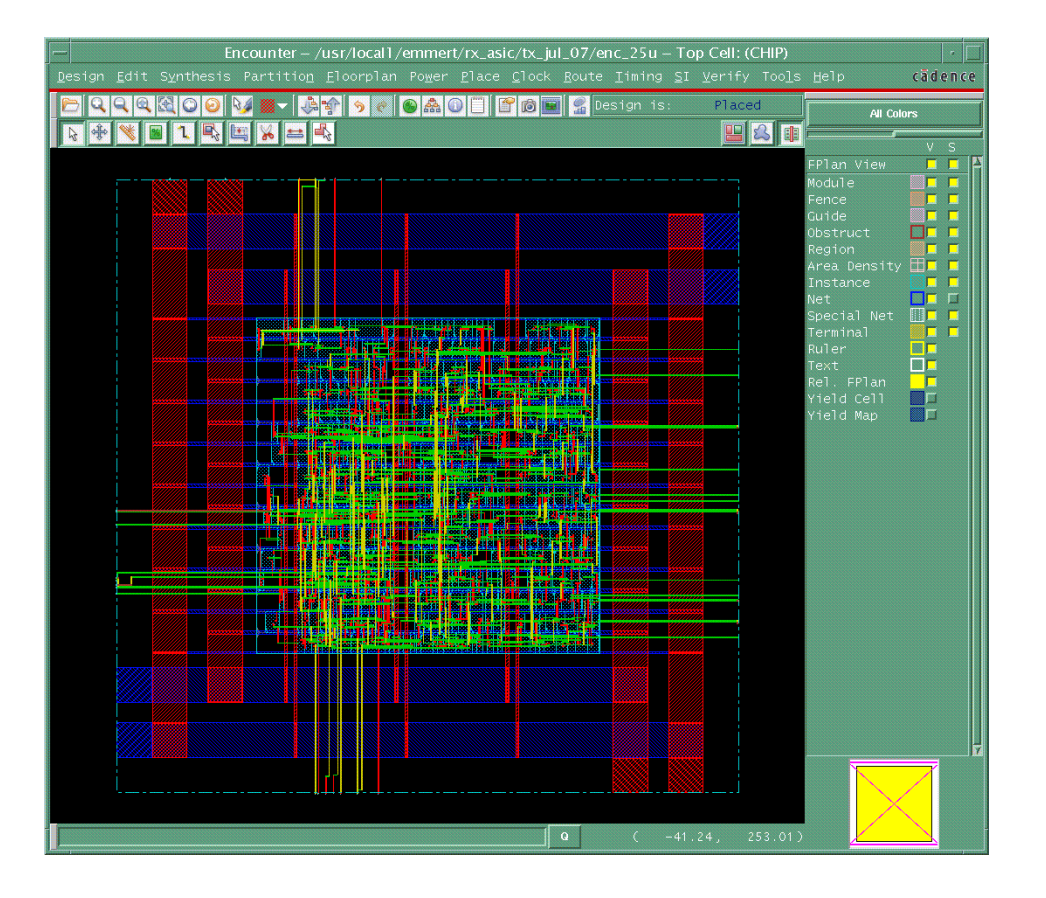

# Routing

- Now use nanoroute to route the design
  - Route  $\rightarrow$  NanoRoute  $\rightarrow$  Route

OK

| - NanoRoute                                                                                 | • 🗆 |
|---------------------------------------------------------------------------------------------|-----|
| Routing Phase<br>Global Route<br>Detail Route Start Iteration default End Iteration default |     |
| Post Route Optimization 🗆 Optimize Via 🖾 Optimize Wire                                      |     |
| Concurrent Routing Features                                                                 |     |
| Timing Driven     Effort 2     S.M.A.R.T.                                                   |     |
| Post Route SI SI Victim File                                                                |     |
| Routing Control<br>Selected Nets Only Bottom Layer default Top Layer default                |     |
| Area Route Area Select Area and Route                                                       |     |
| Job Control       Auto Stop       Auto Stop       Multi Threading       Edit Clents         |     |
| OK Apply Albibute Mode Save Load Cancel Help                                                |     |

| Encounter – /usr/local1/emmert/rx_asic/tx_jul_07/enc_25u – Top Cell: (CHIP)              |                              |
|------------------------------------------------------------------------------------------|------------------------------|
| Design Edit Synthesis Partition Eloorplan Power Place Clock Route Timing SI Verify Tools | ∐elp cädence                 |
| 🖻 및 및 및 및 🖉 😺 👘 🔊 🖉 💿 🏔 🗊 📋 😭 🖬 🕵 Design is: Placed                                      | All Colors                   |
|                                                                                          |                              |
|                                                                                          | V S<br>FPlan View 🗖 🗖 🎇      |
|                                                                                          | Module                       |
|                                                                                          | Fence L                      |
|                                                                                          | Obstruct                     |
|                                                                                          | Area Density 🖽 🗖 🗖           |
|                                                                                          | Instance                     |
|                                                                                          | Special Net 🛄 🗖 📕            |
|                                                                                          | Terminal 🛄 🗖                 |
|                                                                                          | Text                         |
|                                                                                          | Rel. FPlan 📕<br>Yield Cell 🗖 |
|                                                                                          | Yield Map 📕 🗖                |
|                                                                                          |                              |
|                                                                                          |                              |
|                                                                                          |                              |
|                                                                                          |                              |
|                                                                                          |                              |
|                                                                                          |                              |
|                                                                                          |                              |
|                                                                                          |                              |
|                                                                                          |                              |
|                                                                                          |                              |
|                                                                                          |                              |
|                                                                                          |                              |
|                                                                                          | 17                           |
|                                                                                          |                              |
|                                                                                          |                              |
| Q (86.56, 288.26)                                                                        |                              |

### Fill

### • Now you will add fill cells and metal fill

```
Place \rightarrow Filler \rightarrow Add Filler
Select to select fill cells
OK
Route \rightarrow Metal Fill \rightarrow Add
OK
```

| - Add Filler               | · · □  |
|----------------------------|--------|
| Cell Name(s) filler        | Select |
| Prefix FILLER              |        |
| Power Domain               | Select |
| No DRC                     |        |
| Mark Fixed                 |        |
| Fill Boundary              |        |
| 🗆 Fill Area Draw View Area |        |
| 11× 11y                    |        |
| urx ury                    |        |
| OK Apply Mode Cancel       | Help   |

Model Selection Shape: 🔶 Rectangle 😞 Square Connection: - Tie High/Low to net(s): vss vdd Connection shape: 🔶 Tree 🗠 Mesh Keep unconnected metal fill(s) □ Square shape Incremental Control □ Delete metal fill before creating new metal fill Layer Selection 🗖 M1 📮 M2 📮 M3 📮 M4 📮 M5 All Layers Timing Aware Critical nets from timing analysis Slack threshold: 0.0 💷 Area Draw 0.000 0.000 0.000 0.000 OK. Apply Defaults Cancel Help

Add Metal Fill

# Placed, Routed, and Filled

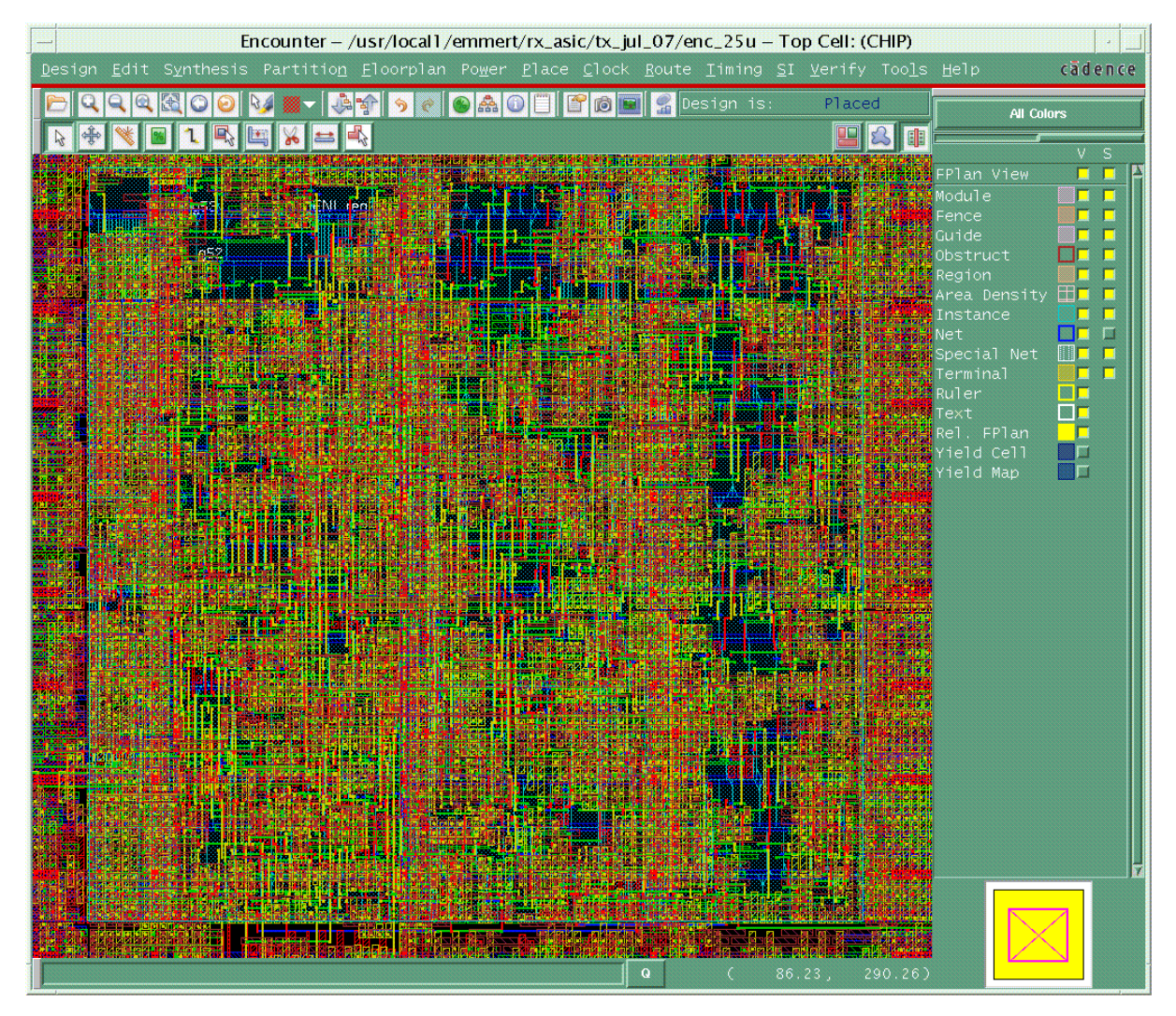

### Verification

• Verify the design and view the errors

Verify  $\rightarrow$ 

Verify Geometry Verify Metal Density Verify Connectivity Violation Browser

| - Violation Browser 👘 🗖                    | Veri                   | y Geometry                    |
|--------------------------------------------|------------------------|-------------------------------|
| Display Settings                           | Basic Advanced         |                               |
| Description:                               | Varification Area      |                               |
|                                            | 🔶 Entire area          |                               |
|                                            | Specify Draw           | View Area                     |
|                                            | X1: • Y1:              |                               |
|                                            | X2: 0 Y2:              | 0                             |
|                                            |                        |                               |
|                                            | Minimum Width          | Minimum Spacing               |
|                                            | 🗖 Minimum Area         | Same Net Spacing              |
|                                            | Short                  | Geometry Antenna              |
|                                            | Cell Overlap           | □ Off Routing Grid            |
|                                            | 🗖 Insufficient Metal 0 | verlap 🗖 Off Manufacturing Gr |
|                                            | 🗖 MinHole              | 📕 Implant Check               |
|                                            | 🗖 Minimum Cut          | 🖬 MinStep                     |
|                                            | Via Enclosure          |                               |
|                                            | -Allow                 |                               |
|                                            | 🗖 Pin In Blockage      |                               |
|                                            | 📕 🖬 Same Cell Violati  |                               |
|                                            | 🔲 🗖 Different Cell Vi  |                               |
|                                            | 🔲 🔲 Overlap of Pad Fi  |                               |
|                                            | 🔲 🗖 Overlap of Routin  |                               |
| 🈼 😼 🗶 😳 🛆 Report File: CHIP.viols.r 🛅 Save | 🔲 Överlap of Routin    |                               |
|                                            | - <u>-</u>             |                               |
| Apply Close Defaults Help                  |                        |                               |

| -        | Verify Process Antenna 🗾 🚪            |
|----------|---------------------------------------|
|          | utput Files                           |
|          | ntenna LEF: CHIP.antenna.lef 🛛 📔      |
|          | eport: CHIP.antenna.rpt 🗾 🖻           |
|          | 🗖 Generate detailed report            |
|          |                                       |
|          |                                       |
|          | Cui<br>Selected                       |
|          | Named:                                |
|          |                                       |
|          | Report Limits                         |
|          | rror: 1000 🔲 🗆 pgnet 🗖 noIOPinDefault |
| <u> </u> |                                       |
|          | <u>Ok Apply C</u> ancel <u>H</u> elp  |
| _        |                                       |

| Metal    |             | Report: <u>C</u> | HIP.densit | y.rpt | <b>D</b> |  |
|----------|-------------|------------------|------------|-------|----------|--|
| 🗖 Gen    |             |                  |            |       |          |  |
| Lay      | ers<br>All  |                  |            |       |          |  |
| <b>♦</b> | Specify     |                  |            |       |          |  |
| - Ver    | ification   | n Area —         |            |       |          |  |
| <b>~</b> | Entire area |                  |            |       |          |  |
| ♦ 1      | Specify     |                  |            |       |          |  |
|          | X1: 0       | Y1 :             | 0          |       |          |  |
|          | NO 0        |                  | 0          |       |          |  |

| Verify Connectivity                                | -   |
|----------------------------------------------------|-----|
|                                                    |     |
| ◆ All                                              |     |
| Regular Only                                       |     |
| Special Only                                       |     |
| _Nets                                              |     |
| 🔶 All                                              |     |
| ♦ Selected                                         |     |
| Amed:                                              |     |
|                                                    |     |
| Check                                              |     |
| 🗖 Open 📃 UnConnected Pin 📮 Unrouted Net            |     |
| 🗖 Connectivity Loop 🗖 Antenna 🛛 🗖 Weakly Connected | Pin |
| Geometry Loop 🗖 Geometry Connectivity              |     |
| Connect Pad Special Ports                          |     |
| Verify Connectivity Report: CHIP.conn.rpt          |     |
| -Report Limits                                     |     |
| Error: 1000 Warning: 50                            |     |
|                                                    |     |
| <u>O</u> k <u>Apply</u> <u>Cancel Help</u>         |     |

### Save

• Save the design and write out the design exchange format (def)

```
Design \rightarrow Save Design As \rightarrow SoCE
Save
Design \rightarrow Save \rightarrow DEF
OK
```

| _          | Save Design                                                                  |
|------------|------------------------------------------------------------------------------|
| <u>D</u> . | irectory: //usr/local1/emmert/rx_asic/tx_jul_07/enc_25u 🗖 💼                  |
|            | gdsinfo<br>_appOption.dat<br>_clock_report<br>_figs<br>_nanoroute_tmp_Pgaa1X |
|            |                                                                              |
|            | File <u>n</u> ame: CHIP.enc Save                                             |
| F          | iles of <u>t</u> ype: Design files (*.enc) - Cancel                          |

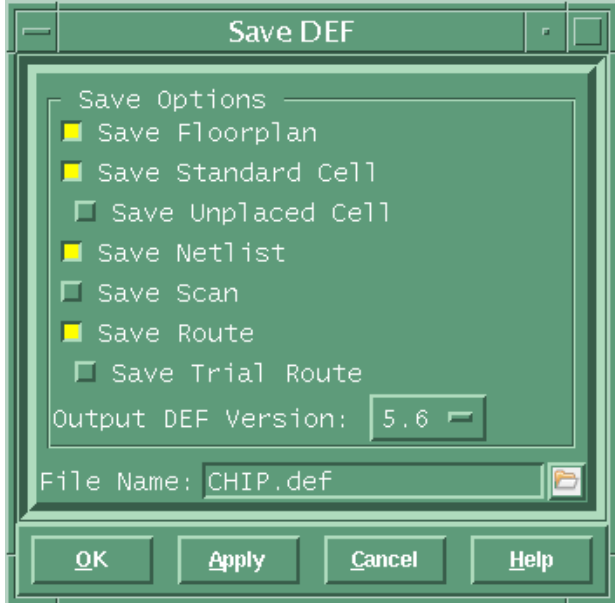

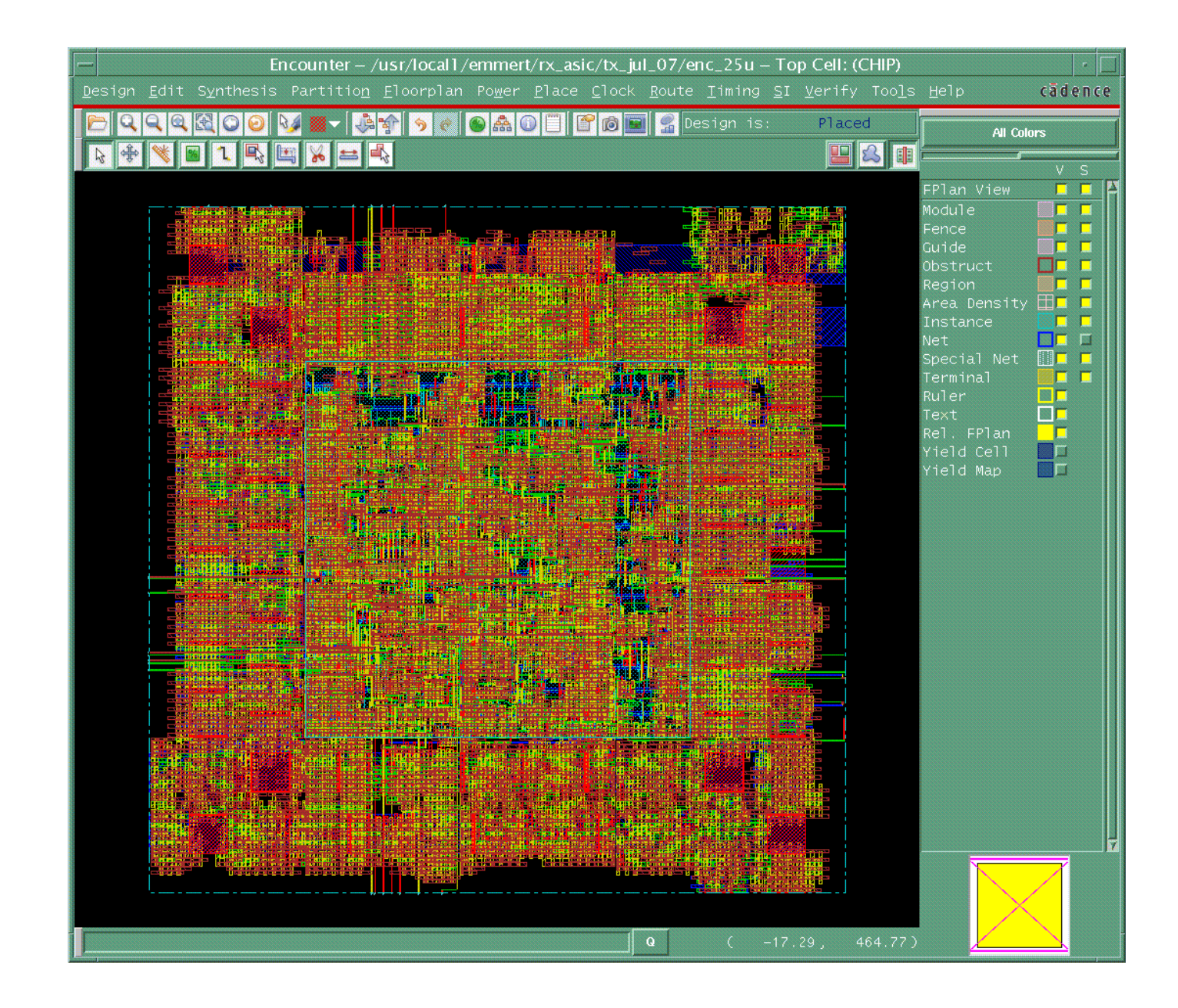

### Notes

- For instructions on tool functionality and capabilities, after sourcing the environment file, type cdnshelp <CR>
- For help while in encounter just type help command\_name <CR>
   Wild cards (\*) can also be used
- Make sure you save at regular intervals during the design process
- All commands can be run on the command line without starting the GUI by starting encounter with the nowin option encounter -nowin <CR>
  - At the command line you can source prewritten command files or enter the command